+ 김대양 · KBS, Protools 국제공인강사

# 파이널 컷 프로와 함께 작업하기

NLE에서 영상 최종 편집을 마친 결과물은 일반적으로 음향 후반 작업을 위해 음향 엔지니어에게 보내지고, 음향 최 종 편집 및 믹싱 작업을 마친 후에는 송출용 파일로 트랜스 코딩되거나 테이프아웃 된다. 이러한, 방송 마스터링 작업은 방송국마다 정해진 워크플로우에 따라 영상 편집자나 음향 작업자가 진행하게 되는 데, 이번 연재에서는 애플의 파이널 컷 프로에서 만든 영상 편집 최종본을 이용하여 프로툴즈에서 음향 편집 및 믹 싱을 하고, 다시 파이널 컷 프로에서 최종 음향 작업본을 불러들이는 방법에 대해 설명하고자 한다.

| # Final Cut #                                                                                                    | Pro File Edit     | View Mark                                                                                                    | Modify Se                                                                                                    | equence Effect          | tts Tools      | Window He                          | p 💵                                                                                                    | 0 0 1                   | • • •                                 | 1 월 오후 4:18       | Daeyang Kim                                                                                                    | , Q      |
|----------------------------------------------------------------------------------------------------|-------------------|----------------------------------------------------------------------------------------------------|----------------------------------------------------------------------------------------------------|-------------------------|----------------|------------------------------------|----------------------------------------------------------------------------------------------------|-------------------------|---------------------------------------|-------------------|----------------------------------------------------------------------------------------------------|----------|
| (a)a                                                                                                    | Brand Bill        |                                                                                                    |                                                                                                    | 4 4 4                   |                |                                    | 10000                                                                                                    |                         |                                       |                   |                                                                                                    |          |
| A DIST ADDRESS                                                                                                    |                   |                                                                                                    |                                                                                                    | Video Lines Li          | NUMBER OF      |                                    |                                                                                                    | Concerned in the second |                                       |                   |                                                                                                    |          |
| (42+00500     (000000     (000000     (000000     (000000     (000000     (000000     (000000     (000000     (000000     (000000     (000000     (000000     (000000     (000000     (000000     (000000     (000000     (000000     (000000     (000000     (000000     (000000     (000000     (000000     (000000     (000000     (000000     (000000     (000000     (000000     (000000     (000000     (000000     (000000     (000000     (000000     (000000     (000000     (000000     (000000     (000000     (000000     (00000     (00000     (00000     (00000     (00000     (00000     (00000     (00000     (00000     (00000     (00000     (00000     (00000     (00000     (00000     (00000     (00000     (00000     (00000     (00000     (00000     (00000     (00000     (00000     (00000     (00000     (00000     (00000     (00000     (00000     (00000     (00000     (00000     (00000     (00000     (00000     (00000     (00000     (00000     (00000     (00000     (00000     (00000     (00000     (00000     (00000     (00000     (00000     (00000     (00000     (00000     (00000     (00000     (00000     (00000     (00000     (00000     (00000     (00000     (0000     (0000     (0000     (0000     (0000     (0000     (0000     (0000     (0000     (0000     (0000     (0000     (0000     (0000     (0000     (0000     (0000     (0000     (0000     (0000     (0000     (0000     (0000     (0000     (0000     (0000     (0000     (0000     (0000     (0000     (0000     (0000     (0000     (0000     (0000     (0000     (0000     (0000     (0000     (0000     (0000     (0000     (0000     (0000     (0000     (0000     (0000     (0000     (0000     (0000     (0000     (0000     (0000     (0000     (0000     (0000     (0000     (0000     (0000     (0000     (0000      (0000      (0000      (0000      (0000      (0000      (0000      (0000      (0000      (0000      (0000      (0000      (0000      (0000      (0000      (0000      (0000      (0000      (0000      (0000      (0000      (0000      (0000      (000      (000      ( |                   | Overani<br>Develop<br>Develop                                                                                                    | Mar San<br>Kar San<br>Kar San<br>Kar San<br>On 41.20,200<br>Nav San<br>San San An 22                                                                                                    |                         |                | et boner<br>- Lu<br>authé<br>MUSIQ | Marques.<br>therie.                                                                                                    |                         | 01442                                 |                   |                                                                                                    |          |
|                                                                                                    |                   |                                                                                                    |                                                                                                    | - and the second second | 0              | 0000                               |                                                                                                    | and here                |                                       | 00000             |                                                                                                    | (1017)   |
|                                                                                                    |                   | _                                                                                                    |                                                                                                    |                         | TR)            |                                    |                                                                                                    |                         | 🔳 💷 🗋                                 |                   | CR O.C                                                                                                    |          |
| 100                                                                                                    |                   |                                                                                                    | 74.0                                                                                                    |                         | Timeline Seque | nor lin (trial                     |                                                                                                    |                         |                                       |                   |                                                                                                    | 0 0      |
| Sequence 1                                                                                                    |                   |                                                                                                    |                                                                                                    |                         |                |                                    |                                                                                                    |                         |                                       |                   | Contraction of the local division of the local division of the loc |          |
| #1 +) 01 08 00.24                                                                                                    | 40.08 81.         | 00.40.00                                                                                                    | 00.00.20.02                                                                                                    | 01.03.05.04             | 41.43          | 40.04 Y                            | 1.01.20.00                                                                                                    | 81.04.00.08             | 01.0++0.08                            | 01.05.28.38       | in the second                                                                                                    | 01       |
|                                                                                                    |                   | +                                                                                                    |                                                                                                    |                         |                |                                    |                                                                                                    |                         |                                       |                   |                                                                                                    |          |
|                                                                                                    |                   | 1 11                                                                                                    | 11                                                                                                    | 1                       |                | 1 1 1                              |                                                                                                    |                         | H                                     |                   | 1                                                                                                    | 0        |
|                                                                                                    |                   |                                                                                                    | 11                                                                                                    |                         |                | 0 0 0                              |                                                                                                    | -                       |                                       | the second        |                                                                                                    | 00       |
| 0 (10) 3 4                                                                                                    |                   | in the second                                                                                                    | 100                                                                                                    | and the second second   |                | -                                  | 1990-1997 - E                                                                                                    | The second second       |                                       | Subtrace          | 1010110                                                                                                    |          |
| a was                                                                                                    |                   | 4 2 2 1 M 21                                                                                                    | 1                                                                                                    | 1 See 22                | 1214           | 22                                 | a- 1111                                                                                                    |                         | 1 1 1 1 1 1 1 1 1 1 1 1 1 1 1 1 1 1 1 | -                 |                                                                                                    | Ξ.       |
|                                                                                                    |                   | Internation of the local division of the local division of the loc |                                                                                                    | In the second second    |                |                                    | Theirmont                                                                                                    |                         | 10.41                                 |                   |                                                                                                    | <b>1</b> |
| 5 (1) 0 -                                                                                                    |                   | 1 1 1 1 1 1 1 1 1 1 1 1 1 1 1 1 1 1 1 1                                                                                                    |                                                                                                    | Among Surgers and       | durant         | Street L                           | tiles for                                                                                                    | and a                   | 1 and                                 | (managed as a set | 1 1                                                                                                    | 0        |
|                                                                                                    | TOTAL DESIGNATION | Vill Connect                                                                                                    | 1-1-1                                                                                                    | d a                     | 4 mm of        | And and a second second            | No. of Lot of Lot of Lo | tree of                 | T table is a                          | -                 | 2                                                                                                    |          |
|                                                                                                    |                   |                                                                                                    | A DESCRIPTION OF A DESCRIPTION OF A DESC |                         | 10.00          | 44                                 |                                                                                                    |                         | - Contraction                         | 2                 |                                                                                                    |          |
| P (#) # #                                                                                                    |                   | Land per c                                                                                                    | 2 10Mar Ind. of 1                                                                                                    | 0                       | AXUE]          | Daxing                             | -0                                                                                                    | Land                    | LAUSAS                                | \$                |                                                                                                    |          |
|                                                                                                    |                   |                                                                                                    |                                                                                                    |                         |                |                                    |                                                                                                    |                         |                                       |                   |                                                                                                    |          |

## 1. 파이널 컷 프로에서 퀵타임 무비 만들기

- 1-1. 프로툴즈에서의 영상 참조를 위해 FCP에서 동영상 파일을 만든다.
- 메뉴 → File → Exprort → Quicktime Movie
- 또는 command + E를 누른다.

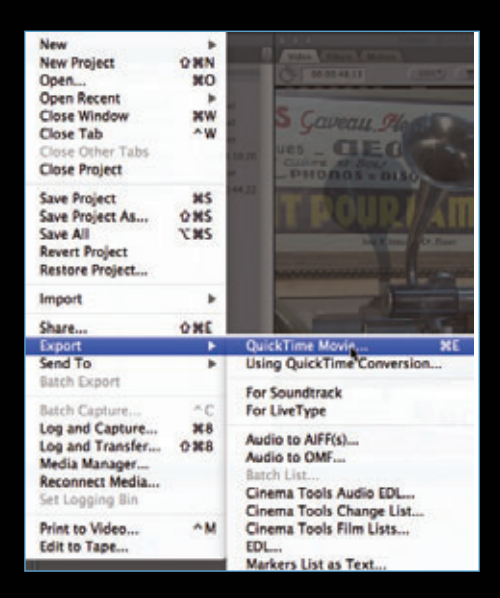

## 1-2. 동영상 파일의 경로를 선택하고 이름을 입력한다.

| 000                                                          | Save                                               |             |
|--------------------------------------------------------------|----------------------------------------------------|-------------|
|                                                              | Save As: Lesson04                                  |             |
| 410                                                          | 1 III 🗰 🌰 Movie Files for Protools                 | • a         |
| * DEVICES<br>Date Yan<br>Date Yan<br>Date Yan<br>Win7<br>Mat | g Konfi                                            | ·           |
| Setting                                                      | Custom                                             |             |
| Include                                                      | Audio and Video                                    |             |
| Markers:                                                     | None                                               |             |
|                                                              | Recompress All Frames<br>Make Movie Self-Contained |             |
| Hide ext                                                     | tension (New Folder)                               | Cancel Save |

#### 1-3. Setting 풀다운 메뉴를 눌러 Custom을 선택한다.

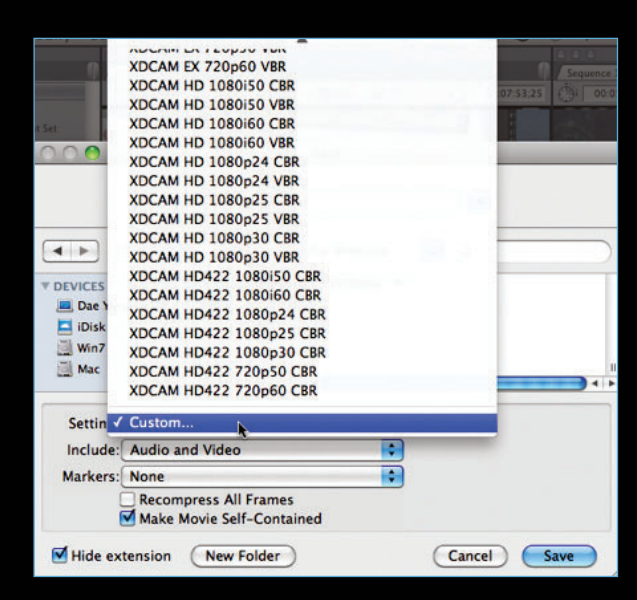

#### 1-4. Name과 Description을 입력한다.

- Frame Size는 본인의 모니터 환경과 장비의 성능에 맞게 설정한다.
- Compressor는 MPEG-4 Video 또는 Photo jpeg 등 사용 장비의 성능이나 방송국에서 정한 표준 포맷에 맞게 설정한다.
- Audio Settings는 48kHz, 24-bit, Stereo Downmix로 설정한다.
- OMF를 따로 사용하는 경우, 퀵타임 무비에 포함된 오디오를 사용 하지 않는 경우라면 Audio Settings를 최대한 낮게 설정하여 파일 의 크기를 줄인다.

|                        | Sequence Preset Editor                           |                          |  |  |  |
|------------------------|--------------------------------------------------|--------------------------|--|--|--|
| Name: For Pro          | neis .                                           |                          |  |  |  |
| Description A.E.B.S    |                                                  |                          |  |  |  |
| ( freed Chantenand     |                                                  |                          |  |  |  |
| frame Size             | Math Bright Asset Anno<br>320 g 240 Contom (4.3) |                          |  |  |  |
| Pixel Aspect Ratio:    | Seare 🗃                                          | Anamorphic 38.9          |  |  |  |
| Field Dominance        | Note I                                           |                          |  |  |  |
| Editing Timebase       | 29.97                                            |                          |  |  |  |
| Timecode Rate:         | Same As Editing Timebase                         |                          |  |  |  |
| QuickTime Video 1      | iettings                                         | Audio Settings           |  |  |  |
| Compressor             | MPEC-4 Video                                     | Rate ad any              |  |  |  |
| Quality                | . ⇒ 100 K                                        | Deptit: 24-bit           |  |  |  |
|                        | Abovel                                           | Config Stereo Downeria 4 |  |  |  |
| Writing Audio and Vide | 9                                                |                          |  |  |  |
| Video                  |                                                  | Circol Con               |  |  |  |
|                        |                                                  |                          |  |  |  |
| i minutes              | - 100 - 1                                        |                          |  |  |  |
| 46N                    | Cancel )                                         |                          |  |  |  |

# 2. 파이널 컷 프로에서 OMF 파일 만들기

- 2-1. 다음에는 음향 데이터를 프로툴즈에서 사용하 기 위해 OMF 파일을 만든다.
  - 프로툴즈에서 OMF 파일을 사용하기 위해서는 DigiTranslator 옵션을 설치해야 한다.
  - 메뉴 → File → Export → Audio to OMF를 클릭한다.

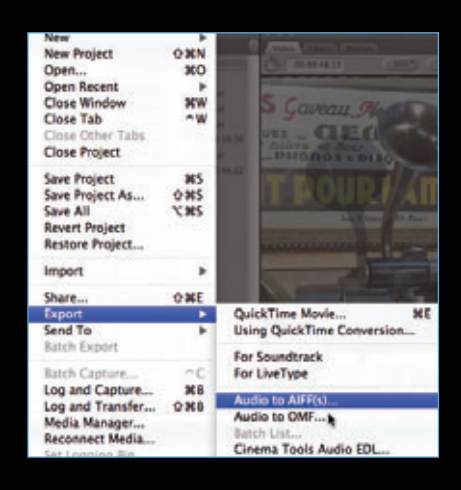

- 2-2. 세팅은 48kHz, 24-bit Handle Length는 최소 1초 이상 원하는 수치를 입력한다. 오디 오 편집 정보 포함여부는 모두 체크한다.
  - 프로툴즈에서 임포트시 오토메이션 정보도 읽 을 수 있게 된다.
  - Handle Length는 OMF 파일 생성시 편집점 에서 오디오 파일을 얼마나 숨겨 놓을 지를 묻 는 것인데, 원활한 현장음 편집을 위해서는 최 대한 길수록 좋으나 용량은 늘어난다.

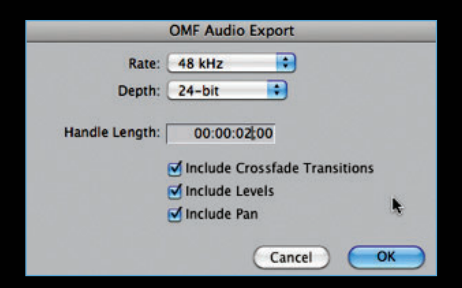

2-3. OMF 만들 때에도 퀵타임 무비 만들 때와 같이 경로를 지정하고 적당한 이름을 적는다.

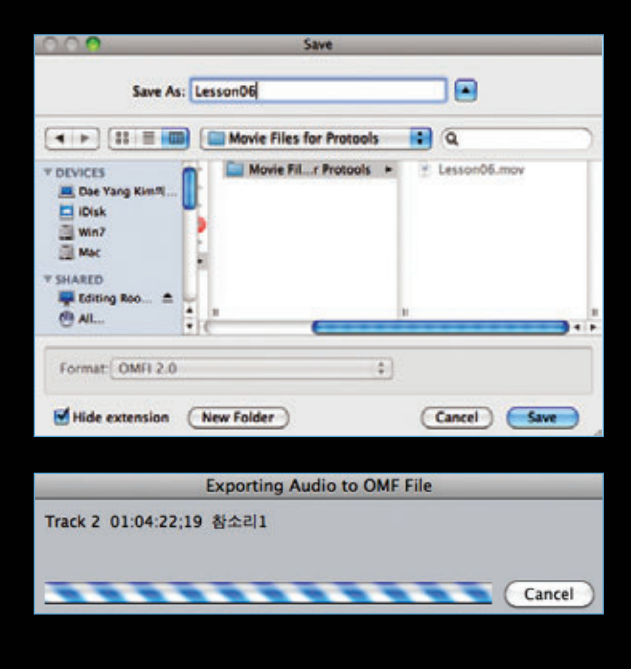

2-4. 퀵타임 무비와 OMF, 이렇게 2개의 파일이 생성되었다.

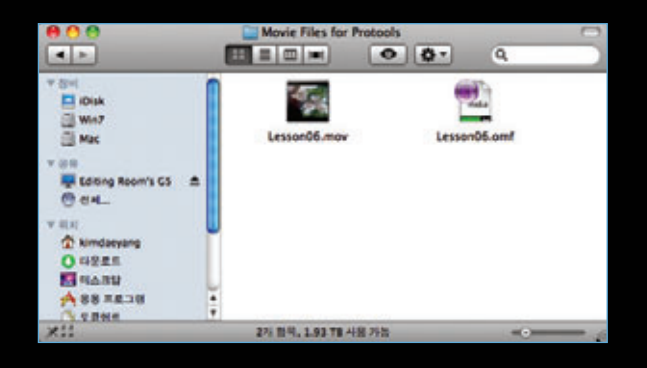

# 3. 프로툴즈에서의 OMF 임포팅

3-1. 프로툴즈에서 48kHz, 24-bit의 새로운 세션을 만든다.

| 퀵 스타트                    |             |  |  |  |  |
|--------------------------|-------------|--|--|--|--|
| ۹ 🔇                      | RO TOOLS    |  |  |  |  |
| ○ 템플릿으로 세션 생성            |             |  |  |  |  |
| ● 새로운 세션 생성              |             |  |  |  |  |
| 🔵 최근 세션 열기               |             |  |  |  |  |
| ○ 세션 열기                  |             |  |  |  |  |
| ▼ 세션 파라미터                | × ×         |  |  |  |  |
| 오디오 파일 종류:               | 샘플레이트:      |  |  |  |  |
| AIFF                     | 48 kHz      |  |  |  |  |
| 비트 뎹스:                   | I/O 설정:     |  |  |  |  |
| ○ 16 비트                  | 스테레오 믹스     |  |  |  |  |
| (● 24 비트                 |             |  |  |  |  |
| ✓ Pro Tools 실행 시 퀵 스타트 원 | 도우 보기 취소 확인 |  |  |  |  |

- 3-2. 새로운 세션데이터를 만들려면 다음과 같이 진행된다.
  - 메뉴 → 불러오기 → 세션데이터를 클릭한다.
  - 또는 Option + Shift + 1 를 클릭한다.

| <b>스코어 설정</b><br>스코어 인쇄                                                                 | жР                   | 비디오<br>레전 그룹 | 1807       |
|-----------------------------------------------------------------------------------------|----------------------|--------------|------------|
| 정보 입수                                                                                   |                      | 이디           | 第12<br> 第7 |
| 내보내기                                                                                    | - F                  | 0510         | 0.001      |
| 불러오기                                                                                    |                      | 세션,데이터,      |            |
| 바운스                                                                                     | •                    |              |            |
| 지영<br>다른 이름으로 저?<br>사본 저장<br>템플릿으로 저장<br>이전 상태로 되돌려<br>DigiDelivery로 전<br>Sibelius로 보내기 | 853<br>장<br>리기<br>네송 | 20 1 0:30    | 0:40 0     |
| 저자                                                                                      | 990                  |              | 커서         |
| 최근 세션 달기<br>세션 닫기                                                                       | ΩжΩ                  | 56 WW K      |            |
| 세션 열기                                                                                   | <b>#0</b>            | m Ha 2       | 1          |
| 새로운 세션                                                                                  | ЖN                   |              |            |

3-3. 오디오 미디어 옵션:소스 미디어에서 복사, 타임코드는 "절대 타 임코드 값 유지"를 선택한다. "클립-기반의 게인을 오토메이션 데이터로 변환"을 선택한다.

| 세선 의                                                  | (이터 불러오기                                  |  |  |  |
|-------------------------------------------------------|-------------------------------------------|--|--|--|
| ホム 年後:<br>(1月: Lesson06                               | मध्यमा मह हैथे.<br>हिम्ब मध्यमा दे मेंग्र |  |  |  |
| 출부: ONF 2.0 파일<br>시작약원: 01:00:00:00                   | 0.00.000                                  |  |  |  |
| 町名は糸 単気:29.97 糸岳<br>2022 WA Sto:24                    | 1.4 9.1 5 8 dt                            |  |  |  |
| 9:19 HB-10(8: 48000                                   | 14275                                     |  |  |  |
| 오디오 파질 통위: 혐에디프                                       | 0.00.000 (#.# <b>1</b>                    |  |  |  |
| NAR 888 (82000                                        | •                                         |  |  |  |
| 요디오 이디어 중년:                                           | 18840.E. 128 841                          |  |  |  |
| 24 10 10 10 10 10 10 10 10 10 10 10 10 10             |                                           |  |  |  |
| RR 4417 TODO RE402                                    | 20 99402 41 Mg 1                          |  |  |  |
| NICE NOW BY:                                          | 144000                                    |  |  |  |
| 00 100 KB                                             | Cold Brief                                |  |  |  |
| 84                                                    | NB 44:                                    |  |  |  |
| Treak 1 (826-\$2118)                                  | 482.54                                    |  |  |  |
| Treck 2 (K.h. SERIE)                                  | 482.54                                    |  |  |  |
| Track 3 (IR.h. RFIR)                                  | 482.84                                    |  |  |  |
| Track 4 (8.1a. 8.41.92)                               | 488.54 D                                  |  |  |  |
| 응규·기관의 지원 분석<br>· · · · · · · · · · · · · · · · · · · |                                           |  |  |  |
|                                                       | - H&                                      |  |  |  |

3-4. 임포팅된 OMF 파일에는 오토메이션 데이터도 포함되어 있다.

| Pro Teels LE HIL H |                          | 423 00 00 00 00 000 |         |
|--------------------|--------------------------|---------------------|---------|
|                    |                          | 62.46.612 •         |         |
|                    |                          |                     |         |
|                    |                          |                     |         |
|                    |                          |                     | Trent - |
|                    | ndation Textor Till Pro- |                     |         |
|                    |                          |                     |         |

## 4. 프로툴즈에서의 퀵타임 무비 임포팅

#### 4-1. 퀵타임 무비를 임포팅한다.

- 메뉴 → 파일 → 불러오기 → 비디오 클릭한다.
- 또는 Option + Shift + Command + 1 를 클릭한다.

| 저장 第5<br>다른 이름으로 저장<br>사본 저장<br>템플릿으로 저장<br>이전 상태로 되돌리기<br>DigiDelivery로 전송 | 61:00        | 61:30                                   |
|-----------------------------------------------------------------------------|--------------|-----------------------------------------|
| Sibelius로 보내기                                                               |              |                                         |
| 바운스 🕨                                                                       |              |                                         |
| 불러오기 >                                                                      | 세션 데이터       | 107                                     |
| 내보내기 🕨                                                                      | 오디오          | ዕዝ                                      |
| 정보 입수                                                                       | o[c]         | <b>7. HI</b>                            |
| 스코어 설정                                                                      | 비디오<br>레전 그룹 | ፕ የ የ የ የ የ የ የ የ የ የ የ የ የ የ የ የ የ የ የ |

※ 일반적인 음악 편집이나 효과 삽입의 경우, 특히 현장음 편 집 작업이 없는 경우, 굳이 OMF를 사용하지 않아도 된다. 파이널 컷 프로에서 퀵타임 무비를 만들 때, 함께 만들어진 오디오 트랙을 프로툴즈에서 비디오 불러오기 할 때 함께 불러 사용하면 된다.

- 이때, 비디오 임포트 옵션에서 오디오 부분을 체크한다.

4-2. FCP에서의 비디오 시작지점이 00:00:
 00;00인 경우, "세션시작"을 선택하고, 시작
 지점이 01:00:00;00인 경우는 스팟을 눌러
 60:00.000을 입력한다. 그 외의 경우, FCP
 의 프로젝트 시작점을 참조하여 입력한다.

| 비디         | 오 불러오기       | 옵션           |
|------------|--------------|--------------|
| 위치: 스      | 퐛            | •            |
| 🗌 파일에서 오디오 | 2 불러오기       |              |
|            | (취<br>스팟 윈도의 | <u>कि वि</u> |
| 현재         | 타임 코드:       | 0:00.000     |
| 타임 스케일:    | 분:초          | •            |
| 시작:        |              | 60:00.000    |
| 싱크 포인트:    |              | 0:00.000     |
| 끝:         |              | 5:46.045     |
| 길이:        |              | 5:46.045     |
|            | □ 서브프레       | 임 사용         |
| 취소         |              | 확인           |

4-3. 자동으로 비디오 트랙이 생성되고, 퀵타임 무비가 임포팅된다. 임포팅된 영상을 참고로 오디오 작업을 수행한다.

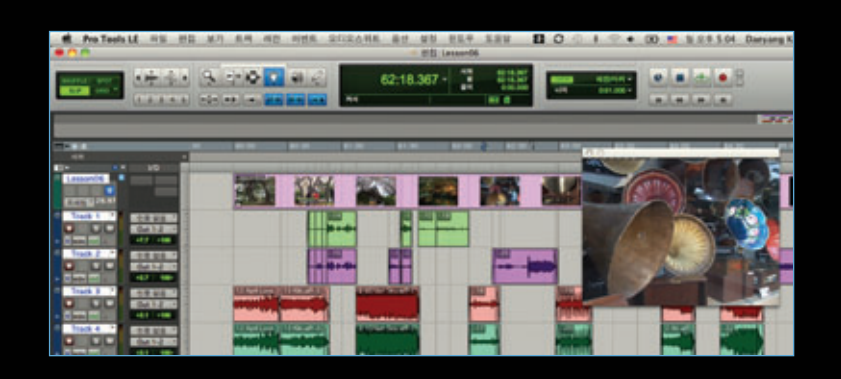

### 5. 프로툴즈에서 작업하기

5-1. 스테레오 오디오 트랙을 생성한다.

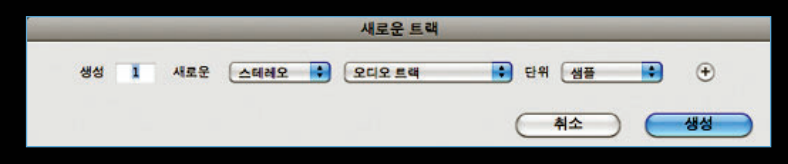

5-2. 각 채널의 버스를 하나 지정해서 새로 만든 트랙에 라우팅한다.

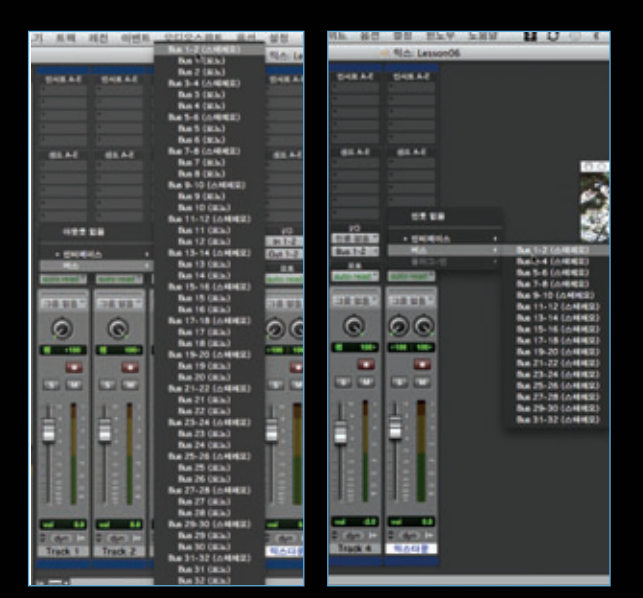

5-3. 트랙 레코드 활성화를 누르고, 믹싱을 실시간 녹음한다.

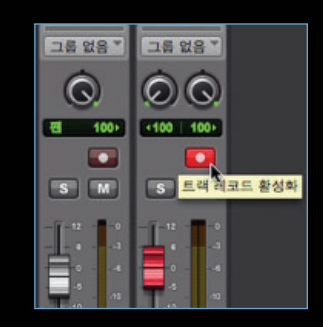

5-4. 테이프에 녹음하듯 믹싱되는 과정을 끊어서 녹음한다.

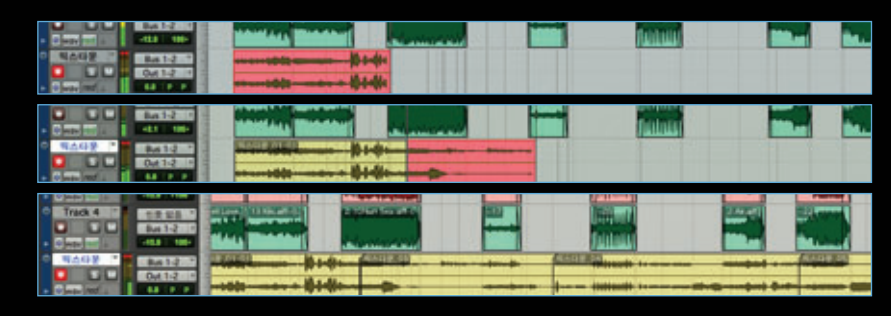

5--5. 녹음이 끝나면, 조각조각 나뉜 최종 녹음된 레전들을 모두 선택한다.

| 12 April Love. 13 Kki.aff-0. | 2 TONIN Sealaff-C |             | 2 Ar |
|------------------------------|-------------------|-------------|------|
| 역스다운.01-01                   | 역수다운 03           | <br>I스다운 04 |      |
|                              |                   | <br>        |      |

# 5-6. 레전통합을 한다.

- 메뉴 → 편집 → 레전통합을 클릭한다.
- 또는 Option + Shift + 3을 누른다.

| 묵음 삽입     | ΰжε        |
|-----------|------------|
|           |            |
| 레전 트림     |            |
| 레전 분리     | •          |
| 레전 분리 해제  | жH         |
| 레전 통합     | <b>飞合3</b> |
| 레전 뮤트     | ЖM         |
| 선택영역 복사   | ►          |
| 스트립 사일런스  | жU         |
| 오토메이션 간략화 | <b>₹#T</b> |
| 페이드       | •          |

5-7. 윈도우 오른쪽 레전 리스트에서 최종 레전통합 된 레전을 클릭한다.

| 5-8. 다음을 | 2 레전을 | 파일로 | 내보내기를 | 진행한다. |
|----------|-------|-----|-------|-------|
|----------|-------|-----|-------|-------|

- 레전 리스트 풀다운 메뉴에서 레전을 파일로 내보내기를 선택한다.
- 또는 Shift + Command + K를 눌러 익스포트한다.
  - ※ 이 방법으로 실시간으로 진행되는 바운스 시간을 크게 줄일 수 있다.

|   | 겹색                                          | ∱#¥F        | 2                             | 신택사항 내보내기                | -     |
|---|---------------------------------------------|-------------|-------------------------------|--------------------------|-------|
|   | 검색 결과 지우기                                   | ∱≋D         |                               | WAV                      |       |
| 1 | 프로젝트 브라우저의 원은 파일                            | 신맥          | A.M.                          | (A449                    |       |
|   | 보기                                          | •           | -                             | 24                       |       |
|   | 선택                                          | •           |                               | 48 kHz 🚯                 |       |
|   | 정렬                                          | •           | 240 200                       | #18 (718 Julio           |       |
|   | 지우기                                         | ́стжВ       |                               |                          |       |
|   | 이름 재설정                                      | 1∲ ₩R       |                               | AND AR AR                |       |
|   | 자동 이름 재설정                                   |             | 202.04                        | _                        |       |
|   | 타임 스탬프                                      | ۾M          | Mac Users kim<br>Data Lesson® | daryang Documents Protoc | sla   |
|   | 콤팩트                                         |             | 848 499                       | · 나동 정보로 중고하여 이용!        | 1.    |
|   | 레전 데피니션 내보내기                                | ∱#Y         | @ 549 F                       | 10                       |       |
|   | 레전을 파일로 내보내기                                | ⊕ <b>≋K</b> | 0.48 01                       | 제상점                      |       |
|   | 레전 그를 내보내기 <sup>*&gt;</sup><br>웨이브폼 오버뷰 재계산 |             | O HEE                         | 19.8 G.M                 |       |
|   | 타임라인 드롭 순서                                  | ٠           | (NA)                          |                          | una l |

레전 ▶ ▶ 믹스다운\_01 (스테레오)

▶ > 믹스다운\_02 (스테레오)
▶ > 믹스다운\_03 (스테레오)

▶ 익스다운\_04 (스테레오)
 ▶ 익스다운\_05 (스테레오)
 ▶ 익스다운\_06 (스테레오)
 ▶ 익스다운\_07 (스테레오)

0

•

#### 6. 파이널 컷 프로에서 프로툴즈에서 작업한 오디오 파일 사용하기

#### 6-1. 파이널 컷 프로에서 오디오 파일을 임포트한다.

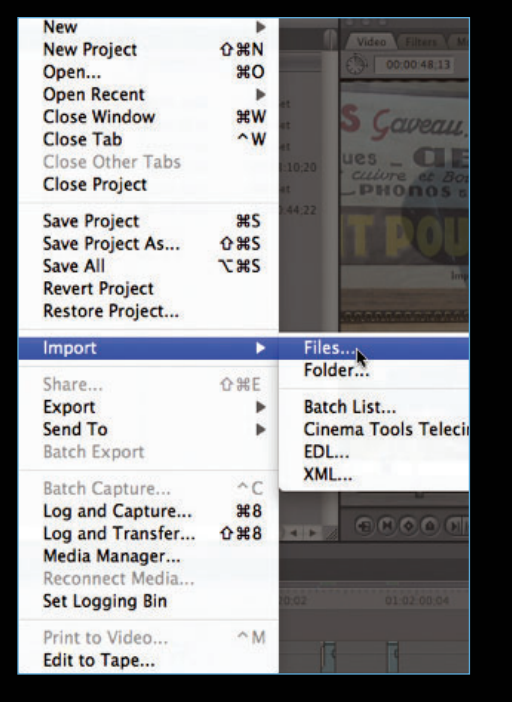

6-2. 시퀀스를 선택하고, 마우스 오른쪽 버튼을 클릭하여 "Duplicate"를 선택하여 시퀀스를 복제한다.

| 0.0.0                 | Arnessr. 81                                                                                                    | 181 | _      |             |
|-----------------------|----------------------------------------------------------------------------------------------------|-----|--------|-------------|
| AT LOT ALL ADDRESS OF |                                                                                                    |     |        |             |
| -                     | Name                                                                                                    |     | -      | -           |
| > C 8426-0            | 1478                                                                                                    |     |        |             |
| and Design            | Oper Timeline                                                                                                    |     | 48.85  | Not Set     |
| <1 41A H              | Bank Comunits                                                                                                    |     | 45,22  | Not Set     |
| E 828                 | Received Nedia                                                                                                    |     | 62.38  | But Set     |
| (C) 84.4              | Multa Manager                                                                                                    |     | \$8.22 | Rest Sect.  |
| 23 mars               | Mana Official                                                                                                    |     | 84.28  | 40-43 30.29 |
| (C) 82.0              |                                                                                                    |     | 81.21  | And Set.    |
| 111 844               | Burk-                                                                                                    | 2   | 18.11  | 40 30 44 22 |
| 1.000                 | Sand Ta                                                                                                    | 5   | 1000   |             |
|                       | Batch Expert                                                                                                    |     |        |             |
|                       | -                                                                                                    |     |        |             |
|                       | Carry                                                                                                    |     |        |             |
|                       | Default                                                                                                    |     | 100    |             |
|                       | Sec                                                                                                    |     |        |             |
|                       | ner Projectes                                                                                                    | ×   |        |             |
|                       | Sabel                                                                                                    | ٠   |        |             |
|                       | and the second second se |     |        |             |

6-3. 복제된 시퀀스의 이름을 "Audio Post 최종"으로 바꾼다.

| 300. Bro                                                                                                    | wider. No.24 |             |
|----------------------------------------------------------------------------------------------------|--------------|-------------|
| The state of the state of the s |              |             |
| Auroe Name                                                                                                    | T at         | - In        |
| ▶ ○ 0428-998425                                                                                                    |              |             |
| III Sequence 1                                                                                                    | 45.61        | Not Set     |
| Auto Past NOL                                                                                                    | 46.01        | Not Set     |
| C NAME OF A                                                                                                    | 45:03        | Not Set     |
| 1 R24                                                                                                    | 02,16        | Not Set     |
| E 8:2.413                                                                                                    | 56,72        | Not Set     |
| T 01.0.412                                                                                                    | 04.08        | 00.41 10.20 |
| E 010.413                                                                                                    | 31,23        | Not Set     |
| TE 22/14                                                                                                    | 18:15        | 00:10:44.22 |
| a construction of the second second se                                                                                                    |              |             |

6-4. 복제된 시퀀스의 오디오 트랙에 있는 모든 오디오 클립들을 선택하고 삭제한다.

|                                       |                         | Timeline: Audio Post 취용 in 참                                                                               | 24                |
|---------------------------------------|-------------------------|----------------------------------------------------------------------------------------------------|-------------------|
|                                       |                         |                                                                                                    |                   |
| 01:00:40:00                           | 01:01:20,02 01:02:00:04 | 01.02.40.04                                                                                                | 01:03:20:0        |
| 0.00                                  |                         | 4                                                                                                    | 3                 |
|                                       |                         |                                                                                                    |                   |
| a a a a a a a a a a a a a a a a a a a | 😐 🗧 📷 🚣 🕈 🎆 🎬 🚟         | 참소리4                                                                                                    | 224 <sup>2</sup>  |
| 1 1 1 2 2 2 2                         |                         |                                                                                                    |                   |
| 2 2 2 2 2 2 2 2                       | a a                     | 실소리4 - 아이아이이                                                                                               | -                 |
| lege of 12 Kihi all ge (              | 2 10Nian Sea.aiff       | 4262                                                                                                    | <del>6898</del> 1 |
| laveal 12 Khiailigen                  | 2110Nian Sea aif        | <u>1202</u>                                                                                                |                   |
|                                       |                         | 01:00:40:00<br>01:01:20:02<br>01:02:00:04<br>0<br>0<br>0<br>0<br>0<br>0<br>0<br>0<br>0<br>0<br>0<br>0<br>0 |                   |

6-5. 프로툴즈에서 만든 오디오 최종 작업본을 복제된 시퀀스의 오디오 트랙에 드래그하여 위치시킨다. 이때 영상과 의 동기화에 주의한다. 일반적인 경우 가장 앞에 두면 동기가 맞도록 세팅하여 사용한다.

| 00  | 0.0                                  |      |       |      | and the second second second second second second second second second second second second second second second |           | and the second second second second second second second second second second second second second second second | Time                                  | line: Audio Post 최종 in | <u>참소리</u>                            |
|-----|--------------------------------------|------|-------|------|----------------------------------------------------------------------------------------------------|-----------|----------------------------------------------------------------------------------------------------|---------------------------------------|------------------------|---------------------------------------|
| 5   | quen                                 | ce 1 | Audio | Post | 치종                                                                                                    |           |                                                                                                    |                                       |                        |                                       |
| R   | (T 👻                                 | 01:  | 05:46 | 01   | 00.00 01:00:40.00                                                                                                | 01:01:2   | 0;02                                                                                                    | 01:02:00:04                           | 01:02:40:04            | 01:03:20                              |
| ۲   |                                      | V3   | а     | 8    |                                                                                                    | 0         | I                                                                                                    | 4                                     | 4                      | 4 4                                   |
| ۲   |                                      | V2   | a     | 6    |                                                                                                    |           |                                                                                                    |                                       |                        |                                       |
| ۲   |                                      | V1   | а     |      | a) a 📓 💽 🛛 a a a a a                                                                                             | a 👔 🕯 🗾   |                                                                                                    | 1 1 1 1 1 1 1 1 1 1 1 1 1 1 1 1 1 1 1 | 참소리4                   | 200 <sup>8</sup> -24                  |
| •   | al                                   | A1   | а     |      | b                                                                                                    |           |                                                                                                    |                                       |                        |                                       |
| •   | a2 (                                 | A2   | а     |      |                                                                                                    |           |                                                                                                    |                                       |                        |                                       |
| •   |                                      | A3   | а     |      |                                                                                                    |           |                                                                                                    |                                       |                        |                                       |
| 9   | 1 1                                  | -    | 2     | -    |                                                                                                    |           |                                                                                                    |                                       |                        |                                       |
| 0.0 | 이 O O Timeline: Audio Post 취용 in 함소리 |      |       |      |                                                                                                    |           |                                                                                                    |                                       |                        |                                       |
| 5   | quen                                 | ce 1 | Audio | Post | 최종                                                                                                    |           |                                                                                                    |                                       |                        |                                       |
| R   | (T 💌                                 | 01:  | 05:46 | :01  | 00,00 01:00:40.00                                                                                                | 01:01:2   | 0;02                                                                                                    | 01:02:00:04                           | 01:02:40:04            | 01:03:20                              |
| ۲   |                                      | V3   | а     |      | 00                                                                                                    | 0         | I                                                                                                    | 4                                     | 3                      | 4 4                                   |
| ۲   |                                      | V2   | а     |      |                                                                                                    |           |                                                                                                    |                                       |                        |                                       |
| ۲   |                                      | V1   | а     |      | a) a 🔯 💽 🛛 a a a a a                                                                                             | a 🖌 🖉 🖉 🖉 |                                                                                                    | 2 2 2 2 2 2 2 2 2 2 2 2 2 2 2 2 2 2 2 | 참소리4                   | · · · · · · · · · · · · · · · · · · · |
| •   | al                                   | A1   | а     | 8    | · 의스티운: 07:aif (                                                                                                 |           |                                                                                                    | • • 1000 (mm mm mm mm (1000           |                        |                                       |
| •   | a2 (                                 | A2   | а     |      | ALE OTAT CONTRACTOR                                                                                              | H + ++++  |                                                                                                    | -                                     |                        |                                       |
| •   |                                      | A3   | а     |      |                                                                                                    |           |                                                                                                    |                                       | •                      |                                       |
| 0   |                                      |      | 2     | -    |                                                                                                    |           |                                                                                                    |                                       | 10.8                   |                                       |

6-6. 완성된 시퀀스를 이용하여 이후 송출용 테이프로 테이프아웃하거나, 파일 트랜스 코딩을 이용하여 파일 송출을 위한 송출 완성본을 제작한다.

# PRO TOOLS | 파이널 컷 프로와 함께 작업하기

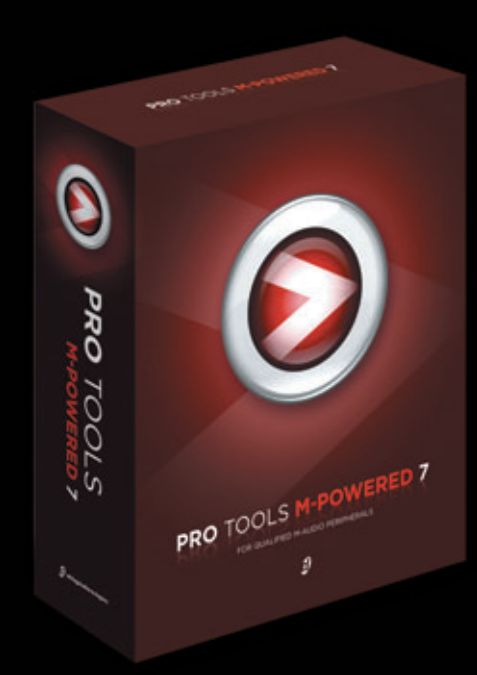